## **GUÍA PARA SOLICITAR CONSTANCIA DE EXAMEN;**

# APROBACIÓN POR PARTE DE EL/LA DOCENTE A CARGO DE LA COMISIÓN;

## Y VERIFICACIÓN A CARGO DE LA ENTIDAD RECEPTORA FINAL

El presente instructivo explica los pasos para que un/a estudiante de la Facultad de Derecho de la UBA, desde cualquier dispositivo con conexión a internet, pueda solicitar su constancia de examen en caso que necesite presentarlo como documentación de algún determinado trámite, la aprobación del mismo por parte del Docente a cargo de la comisión donde se realizó el examen, y cómo posteriormente la entidad receptora final de dicha constancia puede verificar la veracidad del mismo.

El sistema entonces consta de tres momentos fundamentales:

- A. Solicitud de la Constancia de Examen por parte de el/la estudiante;
- B. Aprobación de la Constancia de Examen por parte de el/la Docente a cargo de la comisión;
- C. Verificación de la Constancia de Examen por parte de la entidad receptora final.

## A. Solicitud de la Constancia de Examen por parte de el/la estudiante

1. El/la estudiante accede en la web de la Facultad a la sección "Estudiantes" y luego "Trámites y certificados":

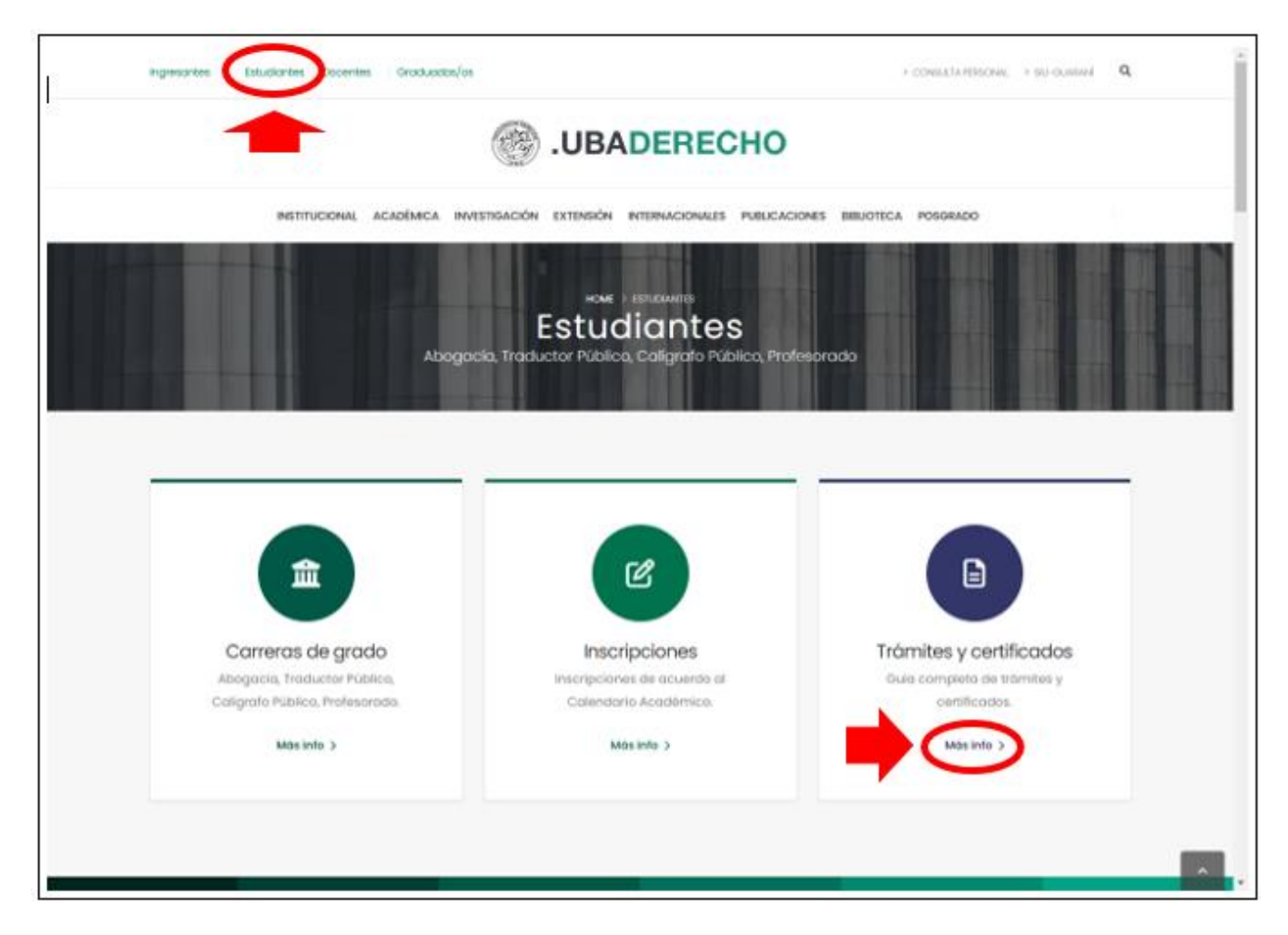

2. Luego, de "Solicitud de la Constancia de Examen", seleccionará la opción "Creación del Certificado a cargo de el/la estudiante":

|                             | .UBADERECHO                                                                                                    |
|-----------------------------|----------------------------------------------------------------------------------------------------|
| INSTITUCIONAL               | ACADÊMICA INVESTIGACIÓN EXTENSIÓN INTERNACIONALES PUBLICACIONES BIBLIOTECA POSGRADO                                                                                                    |
|                             |                                                                                                    |
| ESTUDIANTES                 | Guía de trámites y certificados                                                                                                    |
| Aulas                       | Certificados                                                                                                    |
| > Carreras de grado         |                                                                                                    |
| Reglamentos                 | Certificado analítico final     Certificado analítico parcial                                                                                                    |
| Trámites y certificados     | Certificado de promedio                                                                                                    |
| > Regularidad               | Certificación de plan de estudios     Certificación de programas                                                                                                    |
| > Noticias                  | <ul> <li>Certificación de carga horaria</li> <li>Certificado de alumno regular en línea - Tutorial         <ul> <li>Creación del Certificado a cargo de el/la estudiante</li> </ul> </li> </ul> |
| CONTACTO                    | Solicitud de la Constancia de Examen - Tutorial     Creación del Certificado a cargo de el/la estudiante                                                                                        |
| 📀 Planta Baja               | <ul> <li>Verificación del Certificado a cargo de la entidad receptora final.</li> </ul>                                                                                                    |
| Lunes a viernes de 9 a 19 h | Renuncia a los cursos regulares                                                                                                    |
| diralumnos@derecho.uba.ar   | Se realiza a través del sistema SIU-Guaraní de acuerdo al Calendario Académico                                                                                                    |

- 3. Se abrirá el formulario de solicitud que el/la estudiante deberá completar con los datos que allí se piden:
  - Nombre y apellido de el/la estudiante;
  - Número de DNI de el/la estudiante;
  - Materia y número de comisión que rindió;
  - Nombre y apellido de el/la docente a cargo de la comisión (Adjunto/a);
  - Fecha del examen;
  - Dirección de Correo Electrónico Académico de el/la docente a cargo de la comisión.

4. Donde se pide el mail del docente, debe colocar el Correo Electrónico Académico del/de la docente a cargo del examen y/o de la comisión (para este ejemplo, tomamos el Adjunto de la comisión). Este dato lo obtiene del Campus Virtual, en la sección Ficha Técnica de la materia:

| A MATERIA<br>Derecho) | A EJEMPL      | .0 - 10580   | (UBA - Fa    | ac.              |                                     |
|-----------------------|---------------|--------------|--------------|------------------|-------------------------------------|
| Ficha Técnica         | Cartelera (4) | Evaluaciones | Documentos   | Estudio de Casos |                                     |
| ocentes:              |               | Titula       | r - FACULTAD | DE DERECHO UB/   | A, Administrador del Campus Virtual |
|                       |               | Adjun        | to - DOCENTE | Eiemplo / docer  | nteiemplo@derecho.uba.ar            |

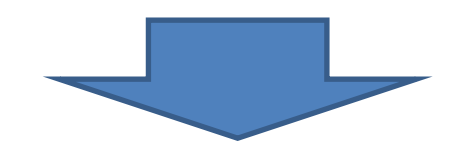

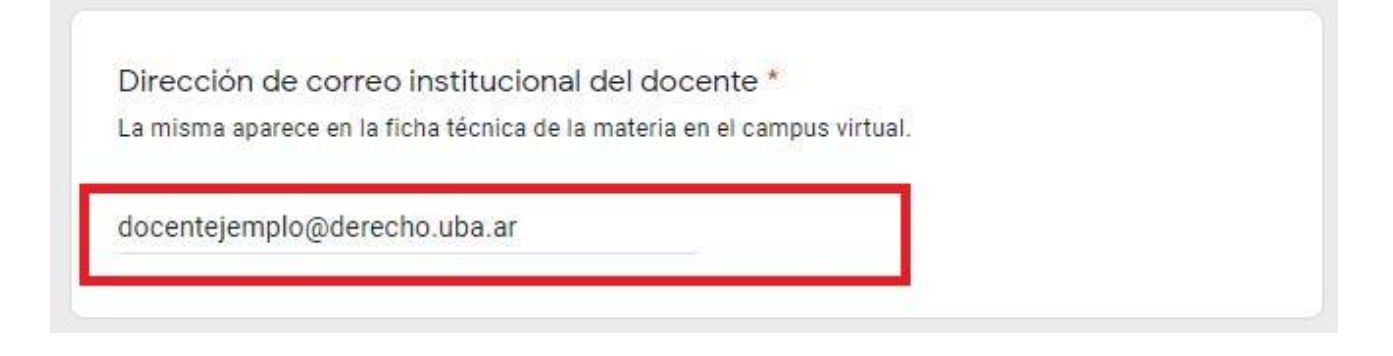

#### B. Aprobación de la Constancia de Examen por parte del Docente a cargo de la comisión

 El/la docente a cargo de la comisión que llevó a cabo el examen recibirá en su correo académico un mail desde la dirección "noreply@derecho.uba.ar" donde se le estará adjuntando la constancia de examen solicitada por el/la estudiante, con el fin de que verifique si los datos están correctos:

| \equiv M Gmail                                                    | Q Buscar correo                                  |                                                                | • ⑦                               |              |                   | D    |
|-------------------------------------------------------------------|--------------------------------------------------|----------------------------------------------------------------|-----------------------------------|--------------|-------------------|------|
|                                                                   | □- C :                                           |                                                                | 1-                                | -4 de 4 <    | > \$              | œ    |
| Redactar                                                          | 🗋 🏠 noreply                                      | Constancia de Examen - Fac. de Derecho - Estimado/a Docente    | Ejemplo , Le informamos que en el | archivo a o  | ₽ 12:2            | 25   |
| Recibidos 1                                                       | 📋 🏫 Notificaciones Auto.                         | Mensaje automático de Figaronline - Evaluaciones               |                                   |              | 6 ju              | .in. |
| <ul> <li>Destacados</li> <li>Destacados</li> </ul>                | 🔲 🚖 Notificaciones Auto.                         | Mensaje automático de Figaronline - Evaluaciones               |                                   |              | <mark>6</mark> ju | .n.  |
| <ul> <li>Pospuestos</li> <li>Enviados</li> </ul>                  | 🔲 🚖 Notificaciones Auto.                         | Mensaje automático de Figaronline - Evaluaciones               |                                   |              | 6 ju              | ın.  |
| Constancia de Exa                                                 | men - Fac. de Derec                              | cho Recibidos ×                                                |                                   |              | ē                 | Ø    |
| noreply@derecho.uba.ar                                            |                                                  |                                                                | @ 12:25 (hace 39 min              | utos) 🕁      | *                 | :    |
| Estimado/a Docente Ejemplo ,                                      |                                                  |                                                                |                                   |              |                   |      |
| Le informamos que en el archiv<br>2020, rendida el día 8/06/2020. | ro adjunto, se encuentra la constar              | ncia de examen del alumno: Alumno Ejemplo, corresp             | ondiente a la materia: Camp       | us Virtual , | comisió           | n:   |
| Le pedimos tenga bien a verific                                   | ar que los datos cargados estén c                | orrectos y reenvie este mail a la dirección correspondie       | ente del alumno, la cual es la    | siguiente:   |                   |      |
| alumnoejemplo@est.derecho.u                                       | ba.ar                                            |                                                                |                                   |              |                   |      |
| De esta manera el alumno: Alu                                     | mno Ejemplo, podrá contar con s                  | su constancia de examen validada.                              |                                   |              |                   |      |
| Si verifica que alguno de los da<br>los datos correctos.          | tos anteriores son <mark>erróneos</mark> , le so | olicitamos por favor <b>responder al mail del alumn</b> o, par | a que vuelva a solicitar la co    | nstancia de  | examen            | con  |
| Muchas gracias por su colabora                                    | ación.                                           |                                                                |                                   |              |                   |      |
| Saluda Atte.                                                      |                                                  |                                                                |                                   |              |                   |      |
| Dirección de Registro de Acadé                                    | imicos.                                          |                                                                |                                   |              |                   |      |
| Facultad de Derecho - Universio                                   | dad de Buenos Aires.                             |                                                                |                                   |              |                   |      |
|                                                                   |                                                  |                                                                |                                   |              |                   |      |

 De estar todo en orden, el/la docente reenviará dicho mail a el/la estudiante que solicitó la constancia, para lo cual se le facilitará en el cuerpo del mail el correo académico de el/la estudiante que deberá copiar y pegar como destinatario del reenvío:

| Para alumnoejemplo@est.derecho.uba.ar X)                                                                                                    | cco | Ø |
|----------------------------------------------------------------------------------------------------|-----|---|
| Forwarded message                                                                                                    |     |   |
| Dete: Iuo 8 iun 2020 a las 12-25                                                                                                    |     |   |
| Subject: Constancia de Examo - Fac, de Derecho                                                                                                    |     |   |
| To: <docentejemplo@derecho.uba.ar></docentejemplo@derecho.uba.ar>                                                                                                    |     |   |
| Estimado/a Docente Ejemplo ,                                                                                                    |     |   |
| Le informamos que en el archivo adjunto, se encuentra la constancia de examen del alumno: Alumno Ejemplo, correspondiente a la materia: Campus Virtual, comisión: 2020, rendida el día 8/06/2020. |     |   |
| Le pedimos tenga bien a verificar que los datos cargados estén correctos y reenvíe este mail a la dirección correspondiente del alumno, la cual es la siguiente:                                  |     |   |
| alumnoejemplo@est.derecho.uba.ar                                                                                                    |     |   |
| Enviar 🔹 🛆 🔟 🖘 🌐 🏠 🗷 🖍                                                                                                    | :   | Î |

## C. Verificación de la Constancia de Examen por parte de la entidad receptora final

1. Cuando el/la estudiante reciba el mail de el/la docente con la constancia de examen adjuntada, podrá reenviarla a la entidad receptora final, o imprimirla y entregarla en dicha entidad:

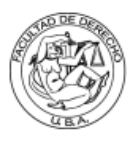

# Facultad de Derecho Universidad de Buenos Aires

# CONSTANCIA DE EXAMEN

Se deja constancia que el alumno: Alumno Ejemplo,

con DNI Nº 11222333, rindió examen en la materia: Campus Virtual ,

comisión N° 2020, con fecha 8/06/2020,

dictada por el docente Docente Ejemplo.

Se extiende el presente a las autoridades pertinentes, a las cuales deba ser presentado.

Para comprobar validez escanee el siguiente código QR.

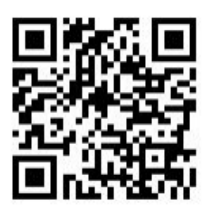

O ingrese en la siguiente dirección:

http://www.derecho.uba.ar/verificar/examen.php

Atte. Dirección de Registros de Académicos

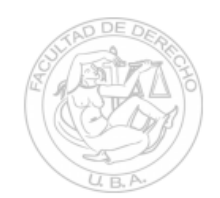

2. La entidad receptora final podrá verificar la veracidad de la constancia leyendo el código QR que figura en la misma o accediendo al sitio indicado al pie de dicho código, para lo cual deberá tipear la dirección allí descripta (<u>http://www.derecho.uba.ar/verificar/examen.php</u>). Se mostrará entonces la pantalla de verificación del certificado, donde la entidad deberá ingresar el número de DNI de el/la estudiante, el número de la comisión y la fecha en que se llevó a cabo el examen:

| Verificar Constancia de Examen |                                              |
|--------------------------------|----------------------------------------------|
| DNI del alumno                 |                                              |
| Comisión                       | I S I                                        |
| Ingrese Comisión               | DIRSIS                                       |
| 8 🗸 06 🖌 2020 🗸                | Dirección de Sistemas<br>Facultad de Derecho |
| Verificar                      |                                              |

3. Si los datos ingresados por la entidad receptora final están correctos, se mostrará finalmente una pantalla **confirmando** la veracidad de la constancia:

| DNI del alumno  | CONFIRMADO               |
|-----------------|--------------------------|
| 11222333        | CONFIRMADO               |
| Comisión        | Alumno/a: Alumno Ejemplo |
| 2020            | DNI: 11222333            |
| Fecha examen    | Comisión: 2020           |
| 8 🗸 06 🖌 2020 🗸 | Fecha examen: 8/06/2020  |
| Verificar       | Salir                    |
|                 |                          |

4. En caso que alguno de los datos ingresados por la entidad receptora final no coincida con los indicados en la constancia de examen, se mostrará un mensaje de error, con la posibilidad de volver a cargar los datos de manera correcta:

| 110     | )0666     |                       |                     |            |          | ←     | Dato<br>incorrect |
|---------|-----------|-----------------------|---------------------|------------|----------|-------|-------------------|
| Comis   | ión       |                       |                     |            |          |       |                   |
| 202     | )         |                       |                     |            |          |       |                   |
| Fecha   | examen    |                       |                     |            |          |       |                   |
| 8       | ~         | 06                    | ~                   | 2020       | ~        |       |                   |
| Veri    | ficar     |                       |                     |            |          |       |                   |
|         | icui      |                       |                     |            |          |       |                   |
|         |           |                       |                     |            |          |       |                   |
|         |           | $ \prec $             |                     |            |          |       |                   |
|         |           |                       |                     |            |          |       |                   |
|         |           |                       |                     |            |          |       |                   |
| _       | on DNI 11 | 000666 no<br>comisiór | ) rindió<br>1 2020. | en la fech | na 8/06/ | /2020 |                   |
| lumno c |           |                       |                     |            |          |       |                   |
|         | on DNI 11 | 000666 no<br>comisiór | rindió<br>1 2020.   | en la fecł | na 8/06/ | /2020 |                   |